# **SEM** คู่มือการใช้งานระบบงานอาจารย์ที่ปรึกษา

🕸 บุคคลทั่วไป

🖾 อาจารย์

|          |                                                     | ข่าวสารทั่วไป >                                          |
|----------|-----------------------------------------------------|----------------------------------------------------------|
|          |                                                     | ตารางสอน และจัดพิมพ์รายชื่อนักศึกษาในกลุ่มเรียนที่สอน    |
|          |                                                     | ตรวจสอบตารางการควบคุมห้องสอบ                             |
|          |                                                     | ตรวจสอบภาระงานอาจารย์                                    |
|          | E MANAGEN                                           | บันทึกข้อมูลการเป็นที่ปรึกษาโครงงาน (Project / Capstone) |
|          |                                                     | งานที่ปรึกษาฝึกงาน / สหกิจศึกษา >                        |
|          |                                                     | ตัดเกรด/ประเมินผลการเรียน >                              |
|          | บันทึกวัน-เวลา สำหรับให้คำปรึกษานักศึกษาในที่ปรึกษา | ระบบงานอาจารย์ที่ปรึกษา >                                |
| _        | ประวัตินักศึกษา                                     | ตรวจสอบรายวิชาเปิดสอน                                    |
|          | ผลงานบักศึกษา                                       | ตรวจสอบรายวิชาเทียบแทนตามหลักสูตร                        |
|          | ข้อมูลการลงทะเบียนของนักศึกษา                       | ตรวจสอบฐานข้อมูลรายวิชาเกียบโอนจากต่างสถาบัน             |
|          | ข้อมูลการซำระเงินของนักศึกษา                        | ยื่นแบบขอใช้ห้องสอนชดเชย/สอนเสริม                        |
|          | ผลการเรียนประจำภาคเรียน                             | ผลการตอบแบบสำรวจนักศึกษา >                               |
|          | ผลการเรียนนักศึกษาตามโครงสร้างหลักสูตร              |                                                          |
| CARIJ PU | ผลการเทียบโอนจากต่างสถาบัน                          |                                                          |
| - /      | การระงับสิทธิ์การลงทะเบียนของนักศึกษาในที่ปรึกษา    | Welcome to SSC. A Share                                  |
|          |                                                     |                                                          |

### 1. การบันทึกวัน-เวลา สำหรับให้คำปรึกษานักศึกษาในที่ปรึกษา

เมื่อเข้ามาจะพบข้อมูล 2 ตาราง ตารางแรกเป็นการค้นหาตาม **ข้อมูลปีการศึกษา ภาคเรียน และวัน-เวลา** ที่มีการตั้งค่าให้คำปรึกษาไว้ และตารางที่ 2 จะเป็นข้อมูลช่วงเวลาที่เพิ่มไว้ในการให้คำปรึกษา และด้าน ล่างสุดสามารถคลิกดูตารางรายสัปดาห์ และเพิ่มเวลาว่างเพื่อเปิดให้นักศึกษาเข้าพบได้

| ✓ ĂUH1                                       |              |                          |                 |                                     |                 |                           |                          |
|----------------------------------------------|--------------|--------------------------|-----------------|-------------------------------------|-----------------|---------------------------|--------------------------|
| <b>บิทารศึกษา *</b><br>ทั้งหมด               |              | ภาคเรียนที่ *<br>ทั้งหมด | V<br>Q йинт     | <b>วัน</b><br>ทั้งหมด<br>ล้างข้อมูล | ×               | เวลาเริ่มต้น<br>ทั้งหมด 🗸 | เวลาสิ้มสุด<br>ทั้งหมด v |
| <ul> <li>ข้อมูลช่วงเวลาของอาจารย์</li> </ul> |              |                          |                 |                                     |                 |                           |                          |
| สำดับ 🗘                                      | ปีการศึกษา 🗘 | ภาคเรียนที่ 🗘            | วัน \$          | เวลา 🗘                              | หมายเหตุ        | 🗧 รายละเอียด              | ดำเนินการ                |
| 1                                            | 2566         | 1                        | จันทร์          | 14:00 - 16:00                       | เปิดให้คำปรึกษา | :=                        | Ū                        |
|                                              |              |                          |                 |                                     |                 |                           | < 1 >                    |
|                                              |              |                          | ดตารางรายสัปดาย | รี เพิ่มเวลาว่าง                    |                 |                           |                          |

### 1.1 การเพิ่มเวลาว่าง คลิกปุ่ม **เพิ่มเวลาว่าง** แล้วระบุรายละเอียดให้ครบ คลิกปุ่ม **บันทึก** แล้วคลิก **ตกลง**

| ✓ รายละเอียด     |                |               |
|------------------|----------------|---------------|
| ปีการศึกษา *     | ภาคเรียนที่ *  |               |
| 2566 V           | 1              | ×             |
| би *             | เวลาเริ่มต้น * | เวลาสิ้นสุด * |
| จันทร์ 🗸         | 14:00 🗸        | 16:00 V       |
| อาคาร *          | ชั้น *         |               |
| DIRIS 6 V        | 8              | × ]           |
| ห้อง             |                |               |
| 6801 V           |                |               |
| нитения          |                |               |
| เปิดให้ค่าปรึกษา |                |               |
|                  |                |               |
|                  |                | "             |

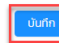

| ระบบจัดการข้อมูลนักศึกษา<br>มหาวิทยาสัยธุรกิจบัณฑิตย์<br>มหาวิทยาสัยธุรกิจบัณฑิตย์<br>มหาวิทยาสัยธุรกิจบัณฑิตย์ |                      |                |     |               | 🖈 บุคคลทั่วไป | 🖾 อาจารย์ |
|----------------------------------------------------------------------------------------------------|----------------------|----------------|-----|---------------|---------------|-----------|
| <ul> <li>รายละมัยด</li> </ul>                                                                                   | 🥥 บันทึกข้อมูลสำเร็จ | X              |     |               |               |           |
| ปีการศึกษา *                                                                                                    |                      | ตกลง           |     |               |               |           |
| 2566                                                                                                    | ×                    | 1              |     |               |               | ~         |
| Su *                                                                                                    |                      | เวลาเริ่มต้น * |     | เวลาสิ้นสุด * |               |           |
| จันทร์                                                                                                    | × ]                  | 14:00          | × ] | 16:00         |               | ~         |
| อาคาร *                                                                                                    |                      | ชั้น *         |     |               |               |           |
| อาการ 6                                                                                                    | × ]                  | 8              |     |               |               | ~         |
| ห้อง                                                                                                    |                      |                |     |               |               |           |
| 6801                                                                                                    | ~                    |                |     |               |               |           |
| หมายเหตุ                                                                                                    |                      |                |     |               |               |           |
| เปิดให้ค่าปรึกษา                                                                                                |                      |                |     |               |               |           |
|                                                                                                    |                      |                |     |               |               | li.       |
|                                                                                                    |                      |                |     |               |               |           |
|                                                                                                    | ΰ                    | มทีก           |     |               |               |           |

### รายละเอียดที่เพิ่มเข้ามา

| ~ | <ul> <li>&gt; อัอมูลประเวลนองอาการย์</li> </ul> |   |            |   |               |        |   |               |   |                 |            |           |  |  |
|---|-------------------------------------------------|---|------------|---|---------------|--------|---|---------------|---|-----------------|------------|-----------|--|--|
|   | ล่าดับ                                          | ¢ | ปีการศึกษา | ¢ | ภาคเรียนที่ 🗘 | ðu     | ¢ | เวลา          | ¢ | ิ หมายเหตุ ≎    | รายละเอียด | ดำเนินการ |  |  |
|   | 1                                               |   | 2566       |   | 1             | จันทร์ |   | 14:00 - 16:00 |   | เปิดให้คำปรึกษา | :=         | đ         |  |  |
|   |                                                 |   |            |   |               |        |   |               |   |                 |            | < 1 >     |  |  |

ดูตารางรายสัปดาห์ เพิ่มเวลาว่าง

#### 1.2 การแสดง Office Hour รายสัปดาห์สำหรับอาจารย์

| 2   | ตารางสอน - Office Hour ประจำภาคเรียนที่ 1 ปีการศึกษา 2566<br>อาจารย์ผู้สอน: นางสาวภาวิณี 510501<br>สังกัด: - |                  |               |               |               |               |                           |                               |               |               |               |               | issue date : 06–09–2566 |              |   |
|-----|----------------------------------------------------------------------------------------------------|------------------|---------------|---------------|---------------|---------------|---------------------------|-------------------------------|---------------|---------------|---------------|---------------|-------------------------|--------------|---|
|     | _                                                                                                    |                  |               |               |               |               |                           |                               |               |               |               |               |                         |              |   |
|     | 08:00 - 9                                                                                                    | 00 09:00 - 10:00 | 10:00 - 11:00 | 11:00 - 12:00 | 12:00 - 13:00 | 13:00 - 14:00 | 14:00 - 15:00             | 15:00 - 16:00                 | 16:00 - 17:00 | 17:00 - 18:00 | 18:00 - 19:00 | 19:00 - 20:00 | 20:00 - 21:00           | Classroom ID | I |
| อา. |                                                                                                    |                  |               |               |               |               |                           |                               |               |               |               |               |                         | 0100090      | 1 |
| ວ.  |                                                                                                    |                  |               |               |               |               | เปิดให้ค<br>อาคาร<br>ห้อง | ถ่าปรึกษา<br>6 ชั้น 8<br>6801 |               |               |               |               |                         |              |   |
| a   |                                                                                                    |                  |               |               |               |               | 14:00                     | - 16:00                       |               |               |               |               |                         |              |   |
|     |                                                                                                    |                  |               |               |               |               |                           |                               |               |               |               |               |                         |              |   |
| W.  |                                                                                                    |                  |               |               |               |               |                           |                               |               |               |               |               |                         |              |   |
| พฤ. |                                                                                                    |                  |               |               |               |               |                           |                               |               |               |               |               |                         |              |   |
|     |                                                                                                    |                  |               |               |               |               |                           |                               |               |               |               |               |                         |              |   |

1.3 ตารางรายสัปดาห์ของอาจารย์ที่นักศึกษาดูผ่านหน้าเว็บนักศึกษาที่เมนู ตรวจสอบวัน /เวลาสำหรับ

### ขอเข้าพบอาจารย์ที่ปรึกษา

| 🔓 หน้าหล้ | ์ก    | 🖉 ติดต                        | ต่อเรา ร                               | 🕻 บุคคลทั่วไป                                                           | 😐 นักศึก      | เษา           |                            |                                              |                                                |                                        | Virtual Ca    | rd A 6        | 6110002       |               | $\sim$        |
|-----------|-------|-------------------------------|----------------------------------------|-------------------------------------------------------------------------|---------------|---------------|----------------------------|----------------------------------------------|------------------------------------------------|----------------------------------------|---------------|---------------|---------------|---------------|---------------|
| ۶         | ζ     | <b>ตาร</b><br>อาจา:<br>สังกัด | <b>างสอน -</b><br>รย์ผู้สอน: เ<br>ฉ: - | Office Ho<br>ทงสาว                                                      | ur ประจำร     | าาคเรียนที่   | 1 ปีการศึ                  | กษา 2                                        | 2566                                           |                                        |               |               |               | issue date    | 06-09-2566    |
| -         | 08:00 | - 9:00                        | 09:00 - 10:00                          | 10:00 - 11:00                                                           | 11:00 - 12:00 | 12:00 - 13:00 | 13:00 - 14:00              | 14:00 -                                      | - 15:00                                        | 15:00 - 16:00                          | 16:00 - 17:00 | 17:00 - 18:00 | 18:00 - 19:00 | 19:00 - 20:00 | 20:00 - 21:00 |
| อา.       |       |                               |                                        |                                                                         |               |               |                            |                                              |                                                |                                        |               |               |               |               |               |
| ຈ.        |       |                               | หลักกา                                 | MG201 (001)<br>รตลาดและนวัตกรรมก<br>09:00 - 12:00<br>นางสาวภาวิณี 51050 | ารตลาด<br>1   |               | BA20<br>การ!<br>เ<br>13:30 | 08 (001)<br>อิเคราะห์<br>ชิง<br>- 14:30      | เปิดให้ค่<br>อาคาร<br>ห้อง<br>14:00            | าปรึกษา<br>6 ชั้น 8<br>6801<br>- 16:00 |               |               |               |               |               |
| Ð.        |       |                               |                                        |                                                                         |               |               | ,                          | IB303<br>การตลาดระห<br>13:00 -<br>นางสาวภาวี | ร (001)<br>หว่างประเท<br>- 16:00<br>วิณี 51050 | 1F                                     |               |               |               |               |               |
| w.        |       |                               |                                        |                                                                         |               |               |                            |                                              |                                                |                                        |               |               |               |               |               |
| พฤ.       |       |                               | การจัดกา                               | MG3O3 (001)<br>เรช่องทางการตลาดแล<br>09:00 - 12:00                      | ะโช่อุปทาน    |               | BA21<br>กฎหม<br>13:30      | 0 (001)<br>มายธุรกิจ<br>- 14:30              |                                                |                                        |               |               |               |               |               |

#### 2. ประวัตินักศึกษา

เมื่อเข้ามาจะพบข้อมูล 2 ตาราง ตารางแรกเป็นการค้นหาตาม **เลขทะเบียนนักศึกษา ชื่อ-สกุล** ของ นักศึกษาที่อยู่ภายใต้ที่ปรึกษาของตนเอง และตารางที่ 2 จะเป็นข้อมูลของนักศึกษาทั้งหมดที่อยู่ภายใต้ที่ปรึกษา ของตนเอง และถ้าหากต้องการดูรายละเอียดของนักศึกษาแต่ละคนก็สามารถคลิกในช่อง **รายละเอียด** ด้านหน้า เลขทะเบียนของนักศึกษาคนนั้นได้เลย (หมายเหตุ : ระบบอาจารย์ที่ปรึกษาจะดูรายละเอียดของนักศึกษาที่มี สถานะกำลังศึกษาอยู่เท่านั้น)

| ✓ ĂUK1             |            |                      |                                 |                                         |                             |
|--------------------|------------|----------------------|---------------------------------|-----------------------------------------|-----------------------------|
| เลขทะเบียนนักศึกษา |            |                      | ชื่อ - สกุล                     |                                         |                             |
|                    |            |                      | <mark>ุ ดันหา</mark> ล้างข้อมูล |                                         |                             |
| > รายชื่อนักศึกษา  |            |                      |                                 |                                         |                             |
| สำดับ              | รายละเอียด | เลขทะเบียนนักศึกษา 🗘 | ชื่อ - สกุล 🗘                   | วิทยาลัย/คณะ 🗘                          | สาขาวิชา 💠                  |
| 1                  | =          | 629111030046         | นางสาว629111030046 สมมติ        | วิทยาลัยนานาชาติจีน                     | สาขาวิชาธุรกิจระหว่างประเทศ |
| 2                  | =          | 630101030002         | นาย630101030002 สมมติ           | วิทยาลัยบริหารธุรกิจนวัตกรรมและการบัญชี | สาขาวิชาการตลาดยุคดิจิทัล   |
| 3                  | =          | 630101030003         | นาย630101030003 สมมติ           | วิทยาลัยบริหารธุรกิจนวัตกรรมและการบัญชี | สาขาวิชาการตลาดยุคดิจิทัล   |
| 4                  | =          | 630101030004         | นาย630101030004 สมมติ           | วิทยาลัยบริหารธุรกิจนวัตกรรมและการบัญชี | สาขาวิชาการตลาดยุคดิจิทัล   |
| 5                  | =          | 630101030005         | นางสาว630101030005 สมมติ        | วิทยาลัยบริหารธุรกิจนวัตกรรมและการบัญชี | สาขาวิชาการตลาดยุคดิจิทัล   |
|                    |            |                      |                                 |                                         | < 1 2 >                     |

เมื่อคลิกในซ่องรายละเอียดเข้าไป จะพบกับประวัติของนักศึกษาคนนั้น ประกอบด้วย รายละเอียดของ ข้อมูลส่วนตัว เช่น เลขทะเบียน ชื่อ-สกุล วิทยาลัย/คณะ สาขาวิชา เป็นต้น ที่อยู่ที่ติดต่อได้ และประวัติการ เปลี่ยนแปลงข้อมูลของนักศึกษา

| ประวัตินักศึกษา                     |                       |                 |                           |                          |                  |                                         |
|-------------------------------------|-----------------------|-----------------|---------------------------|--------------------------|------------------|-----------------------------------------|
| 🗸 ข้อมูลส่วนตัว                     |                       |                 |                           |                          |                  |                                         |
|                                     | เลขทะเบียนนักศึกษา    | 617191030003    | ชื่อ-สกุล นักศึกษา        | นางสาว617191030003 สมมติ | วิทยาลัย/คณะ     | วิทยาลัยบริหารธุรกิจนวัตกรรมและการบัญชี |
|                                     | ประเภทนักศึกษา        | ภาคพิเศษ        | ระดับการศึกษา             | ปริณญาเอก                |                  | สาขาวิชาบริหารธุรกิจ (ป.เอก) D.B.A.     |
| 1.                                  | วุฒิการศึกษาเดิม      | ปริณณาโท (ป.โก) | ผลตรวจสอบวุฒิการ<br>ศึกษา | วุฒิการศึกษาถูกต้อง      | วัน/เดือน/ปีเกิด | 01/01/2520                              |
|                                     | วันที่เข้ารับการศึกษา | 14/08/2561      | อาจารย์ที่ปรึกษา          | ศิริเดช 430607           |                  | -                                       |
|                                     | สถานภาพนักศึกษา       | กำลังศึกษาอยู่  |                           |                          |                  |                                         |
|                                     |                       |                 |                           |                          |                  |                                         |
| <b>ที่อยู่ติดต่อได้</b> ประวัติการเ | เปลี่ยนแปลงข้อมูล     |                 |                           |                          |                  |                                         |
| ชื่ออาคาร / หมู่บ้าน                |                       |                 | เลขที                     | *                        | нų́п             |                                         |
|                                     |                       |                 | 65                        | 4/51                     | 2                |                                         |
| ถาญจนวนิช                           |                       |                 | 200                       |                          |                  |                                         |

#### 3. ผลงานนักศึกษา

เมื่อเข้ามาจะพบข้อมูล 2 ตาราง ตารางแรกเป็นการค้นหาตาม **เลขทะเบียนนักศึกษา ชื่อ-สกุล** ของ นักศึกษาที่อยู่ภายใต้ที่ปรึกษาของตนเอง และตารางที่ 2 จะเป็นข้อมูลของนักศึกษาทั้งหมดที่อยู่ภายใต้ที่ปรึกษา ของตนเอง และถ้าหากต้องการดูรายละเอียดของนักศึกษาแต่ละคนก็สามารถคลิกในช่อง **รายละเอียด** ด้านหน้า เลขทะเบียนของนักศึกษาคนนั้นได้เลย

| ✓ ĂUK1             |            |                      |                          |            |                                         |                             |         |
|--------------------|------------|----------------------|--------------------------|------------|-----------------------------------------|-----------------------------|---------|
| เลขทะเบียนนักศึกษา |            |                      | ชื่อ – สกุล              |            |                                         |                             |         |
|                    |            |                      | Q ÀUM                    | ล้างข้อมูล |                                         |                             |         |
| > รายชื่อนักศึกษา  |            |                      |                          |            |                                         |                             |         |
| ລຳດັບ              | รายละเอียด | เลขทะเบียนนักศึกษา 🗘 | ชื่อ – สกุล              |            | วิทยาลัย/คณะ 🗘                          | สาขาวิชา                    |         |
| 1                  | =          | 629111030046         | นางสาว629111030046 สมมติ |            | วิทยาลัยนานาชาติจีน                     | สาขาวิชาธุรกิจระหว่างประเทศ |         |
| 2                  | =          | 630101030002         | นาย630101030002 สมมติ    |            | วิทยาลัยบริหารธุรกิจนวัตกรรมและการบัญชี | สาขาวิชาการตลาดยุคดิจิทัล   |         |
| З                  | =          | 630101030003         | นาย630101030003 สมมติ    |            | วิทยาลัยบริหารธุรกิจนวัตกรรมและการบัณชี | สาขาวิชาการตลาดยุคดิจิทัล   |         |
| 4                  | =          | 630101030004         | นาย630101030004 สมมติ    |            | วิทยาลัยบริหารธุรกิจนวัตกรรมและการบัญชี | สาขาวิชาการตลาดยุคดิจิทัล   |         |
| 5                  | =          | 630101030005         | นางสาว630101030005 สมมติ |            | วิทยาลัยบริหารธุรกิจนวัตกรรมและการบัญชี | สาขาวิชาการตลาดยุคดิจิทัล   |         |
|                    |            |                      |                          |            |                                         |                             | < 1 2 > |

เมื่อคลิกในช่องรายละเอียด จะพบข้อมูลผลงาน/รางวัลของนักศึกษาคนนั้น ประกอบด้วย รายละเอียดของผลงาน/ รางวัล เช่น ชื่อผลงาน, ชื่อรางวัล/ทุน ที่ได้รับ, หมวดหมู่รางวัล, ประเภทรางวัล, หน่วยงานผู้ให้รางวัล ฯลฯ

| ถงวัล / ผลงาน                                                       |                       |                                          |                 |               |                          |                    |                  |                          |  |  |
|---------------------------------------------------------------------|-----------------------|------------------------------------------|-----------------|---------------|--------------------------|--------------------|------------------|--------------------------|--|--|
| <ul> <li>ข้อมูลส่วนตัว</li> </ul>                                   |                       |                                          |                 |               |                          |                    |                  |                          |  |  |
|                                                                     | เลขทะเบียนนักศึกษา    | 632713050002                             | ชื่อ-สกุล       | นักศึกษา      | นางสาว632713050002 สมมติ |                    | วิทยาลัย/คณะ     | วิทยาลัยการแพทย์บูรณาการ |  |  |
|                                                                     | ประเภทนักศึกษา        | ภาคปกติ                                  | ระดับการ        |               | หลักสูตรระยะสั้น         |                    | สาขาวิชา         | สาขาวิชาการแพทย์แผนไทย   |  |  |
| -                                                                   | วุฒิการศึกษาเดิม      | ปริณณาโท (ป.โท)                          | ผลตรวจ<br>ศึกษา |               | วุฒิการศึกษาถูกต้อง      |                    | วัน/เดือน/ปีเกิด | 30/06/2520               |  |  |
|                                                                     | วันที่เข้ารับการศึกษา | 29/06/2563                               | อาจารย์ไ        | ไปรึกษา       | -                        | สถานภาพนักศึกษาทุน |                  | -                        |  |  |
|                                                                     | สถานภาพนักศึกษา       | กำลังศึกษาอยู่                           |                 |               |                          |                    |                  |                          |  |  |
| <ul> <li>สำดับที่ 1 : บีการศึกษา 2564</li> <li>ชื่อผลงาน</li> </ul> | ภาคเรียนที่ 2         | ດດັດຫຣັດແລໂລດຮ້ວມ                        | างวัล/กม ศีเดีย | รางวัลที่     | 1                        |                    |                  |                          |  |  |
| oowao lu                                                            | 1150011LUUWa          | uncunsno kansou                          |                 | 005           |                          |                    | I                |                          |  |  |
| циронц                                                              | รางวัล                |                                          |                 | Use           | ภทรางวัล                 | วิชาการ/           | วิชาชีพ          |                          |  |  |
| หน่วยงานผู้ให้รางวัล                                                | กระทรวงเกษตร          | ารและสหกรณ์                              |                 | hưc           | ที่ได้รับรางวัล 04/09    |                    | 565              |                          |  |  |
| จำนวนนักศึกษาที่เข้าร่วม                                            | 2 AU                  |                                          |                 | ระดั          | ระดับรางวัล ระดับ        |                    | ดับชาติ          |                          |  |  |
| нилынд                                                              |                       |                                          |                 |               |                          |                    |                  |                          |  |  |
| DPUDNA                                                              | Collaboration         | and Teamwork (CT) / Entrepreneurship (EN | )               |               |                          |                    |                  |                          |  |  |
| สำดับ                                                               |                       |                                          | ไฟล์            |               |                          |                    | н                | มายเหตุ                  |  |  |
| 1                                                                   |                       | 353035217_5873325935                     | 28656_44        | 8887984921125 | 9732_n.jpg               |                    |                  |                          |  |  |
|                                                                     |                       |                                          |                 |               |                          |                    |                  | 0                        |  |  |

### 4. ข้อมูลการลงทะเบียนเรียนของนักศึกษา

เมื่อเข้ามาจะพบข้อมูล 2 ตาราง ตารางแรกเป็นการค้นหาตาม **เลขทะเบียนนักศึกษา ชื่อ-สกุล** ของ นักศึกษาที่อยู่ภายใต้ที่ปรึกษาของตนเอง และตารางที่ 2 จะเป็นข้อมูลของนักศึกษาทั้งหมดที่อยู่ภายใต้ที่ปรึกษา ของตนเองพร้อมสถานะการลงทะเบียนในคอลัมน์ท้ายสุด และถ้าต้องการดูรายละเอียดของนักศึกษาแต่ละคนก็ สามารถคลิกในช่อง **รายละเอียด** ด้านหน้าเลขทะเบียนของนักศึกษาคนนั้นได้เลย

| ∨ Aĭukn                         |            |                        |                          |                                             |                             |         |                |                     |                                           |                       |  |  |
|---------------------------------|------------|------------------------|--------------------------|---------------------------------------------|-----------------------------|---------|----------------|---------------------|-------------------------------------------|-----------------------|--|--|
| เลขทะเบียนนัก                   | าศึกษา     |                        |                          | ชื่อ - สกุล                                 |                             |         |                |                     |                                           |                       |  |  |
|                                 |            |                        |                          |                                             |                             |         |                |                     |                                           |                       |  |  |
| <mark>ุ ดับหา</mark> ล้างข้อมูล |            |                        |                          |                                             |                             |         |                |                     |                                           |                       |  |  |
|                                 |            |                        |                          |                                             |                             |         |                |                     |                                           |                       |  |  |
| ่ ∨ รายชอนก                     | าศกษา      |                        |                          |                                             |                             |         |                |                     |                                           |                       |  |  |
| ลำดับ                           | รายละเอียด | เลขทะเบียน<br>นักศึกษา | ชื่อ - สกุล              | วิทยาลัย/คณะ 🗘                              | สาขาวิชา 🗘                  | gpax. 💠 | สถานภาพ 🗘      | หน่วยกิต<br>สอบผ่าน | หน่วยกิต ลง<br>ทะเบียน/กั้ง 🗘<br>หลักสูตร | สถานะการลง<br>กะเบียน |  |  |
| 1                               | =          | 629111030046           | นางสาว629111030046 สมมติ | วิทยาลัยนานาชาติจีน                         | สาขาวิชาธุรกิจระหว่างประเทศ |         | กำลังศึกษาอยู่ |                     | 0/135                                     | ลงทะเบียน<br>2564/1   |  |  |
| 2                               | =          | 630101030002           | นาย630101030002 สมมติ    | วิทยาลัยบริหารธุรกิจนวัตกรรม<br>และการบัณชี | สาขาวิชาการตลาดยุคดิจิทัล   |         | กำลังศึกษาอยู่ |                     | 0/126                                     | ลงทะเบียน<br>2564/1   |  |  |
| 3                               | =          | 630101030003           | นาย630101030003 สมมติ    | วิทยาลัยบริหารธุรกิจนวัตกรรม<br>และการบัญชี | สาขาวิชาการตลาดยุคดิจิทัล   |         | กำลังศึกษาอยู่ |                     | 0/126                                     | ลงทะเบียน<br>2564/1   |  |  |
| 4                               | =          | 630101030004           | นาย630101030004 สมมติ    | วิทยาลัยบริหารธุรกิจนวัตกรรม<br>และการบัญชี | สาขาวิชาการตลาดยุคดิจิทัล   |         | กำลังศึกษาอยู่ |                     | 0/126                                     | ลงทะเบียน<br>2564/1   |  |  |
|                                 |            |                        |                          |                                             |                             |         |                |                     |                                           | < 1 2 >               |  |  |

### เมื่อคลิกในช่องรายละเอียดเข้าไป จะพบกับประวัติการลงทะเบียนเรียนในปีภาคปัจจุบันของนักศึกษาคนนั้น

| <ul> <li>ข้อมูลตารางเรียน</li> </ul> |            |                              |            |              |          |            |          |                                                             |                  |
|--------------------------------------|------------|------------------------------|------------|--------------|----------|------------|----------|-------------------------------------------------------------|------------------|
| สถานะการลงทะเบียน 🗦                  | รหัสวิชา 🗘 | ชื่อวิชา 🔶                   | หน่วยกิต 🗘 | กลุ่มเรียน 🗘 | Track \$ | Capstone 🗘 | Block \$ | ห้องเรียน<br>วันเวลาเรียน                                   | อาจารย์ผู้สอน    |
| ชำระเงินแล้ว/ทุน                     | KB301      | การบัณชีเพื่อการจัดการ       | 3          | 601          | ภาษาจีน  |            | Block 1  | พฤ. 13:30-16:30<br>(ออนไลน์)<br>พ. 13:30-16:30<br>(ออนไลน์) | Chia-Ta 600872   |
| ช่าระเงินแล้ว/ทุน                    | KB309      | การจัดการเชิงกลยุทธ์         | 3          | 602          | ภาษาจีน  |            | Block 1  | อ. 09:00-12:00<br>(ออนไลน์)<br>พฤ. 09:00-12:00<br>(ออนไลน์) | Shujian 600706   |
| ช่าระเงินแล้ว/ทุน                    | KB314      | ธุรกิจระหว่างประเทศเบื้องต้น | 3          | 601          | ภาษาจีน  |            | Block 1  | จ. 09:00-12:00<br>(ออนไลน์)<br>พ. 13:30-16:30<br>(ออนไลน์)  | I-Wen 600489     |
| ช่าระเงินแล้ว/ทุน                    | KB315      | การจัดการการนำเข้าและส่งออก  | 3          | 601          | ภาษาจีน  |            | Block 2  | จ. 13:30-16:30<br>(ออนไลน์)<br>ศ. 13:30-16:30<br>(ออนไลน์)  | Dan 600837       |
| ช่ำระเงินแล้ว/ทุน                    | KB321      | การจัดการแบรนด์              | 3          | 601          | ภาษาจีน  |            | Block 2  | พ. 09:00-12:00<br>(ออนไลน์)<br>ศ. 09:00-12:00<br>(ออนไลน์)  | Meng-Then 600588 |

### 5. ข้อมูลการชำระเงินของนักศึกษา

เมื่อเข้ามาจะพบข้อมูล 2 ตาราง ตารางแรกเป็นการค้นหาตาม **เลขทะเบียนนักศึกษา ชื่อ-สกุล** ของ นักศึกษาที่อยู่ภายใต้ที่ปรึกษาของตนเอง และตารางที่ 2 จะเป็นข้อมูลของนักศึกษาทั้งหมดที่อยู่ภายใต้ที่ปรึกษา ของตนเองพร้อมสถานะการชำระเงินในคอลัมน์ท้ายสุด และถ้าต้องการดูรายละเอียดของนักศึกษาแต่ละคนก็ สามารถคลิกในช่อง **รายละเอียด** ด้านหน้าเลขทะเบียนของนักศึกษาคนนั้นได้เลย

| ∨ Aĭuk⊓                             |            |                      |                          |        |                                         |                             |                  |
|-------------------------------------|------------|----------------------|--------------------------|--------|-----------------------------------------|-----------------------------|------------------|
| เลขทะเบียนนักศึกษา                  |            |                      | ชื่อ - สกุล              |        |                                         |                             |                  |
|                                     |            |                      |                          |        |                                         |                             |                  |
|                                     |            |                      |                          | Q ĂUHI | ล้างข้อมูล                              |                             |                  |
|                                     |            |                      |                          |        |                                         |                             |                  |
| <ul> <li>รายชื่อนักศึกษา</li> </ul> |            |                      |                          |        |                                         |                             |                  |
| ลำดับ                               | รายละเอียด | เลขทะเบียนนักศึกษา ≑ | ชื่อ - สกุล              |        | วิทยาลัย/คณะ 🗘                          | สาขาวิชา 🗘                  | สถานะการจ่ายเงิน |
| 1                                   | :=         | 629111030046         | นางสาว629111030046 สมมติ |        | วิทยาลัยนานาชาติจีน                     | สาขาวิชาธุรกิจระหว่างประเทศ | ค้างชำระ         |
| 2                                   | ≔          | 630101030002         | นาย630101030002 สมมติ    |        | วิทยาลัยบริหารธุรกิจนวัตกรรมและการบัญชี | สาขาวิชาการตลาดยุคดิจิทัล   | ปกติ             |
| 3                                   | :=         | 630101030003         | นาย630101030003 สมมติ    |        | วิทยาลัยบริหารธุรกิจนวัตกรรมและการบัญชี | สาขาวิชาการตลาดยุคดิจิทัล   | ปกติ             |
| 4                                   | :=         | 630101030004         | นาย630101030004 สมมติ    |        | วิทยาลัยบริหารธุรกิจนวัตกรรมและการบัญชี | สาขาวิชาการตลาดยุคดิจิทัล   | ปกติ             |
| 5                                   | :=         | 630101030005         | นางสาว630101030005 สมมติ |        | วิทยาลัยบริหารธุรกิจนวัตกรรมและการบัญชี | สาขาวิชาการตลาดยุคดิจิทัล   | ค้างชำระ         |
|                                     |            |                      |                          |        |                                         |                             | < 1 2 >          |

### เมื่อคลิกในช่องรายละเอียดเข้าไป จะพบกับประวัติการชำระเงินทั้งหมดของนักศึกษาคนนั้น

| ∨ Aum                                                                                                    |                      |              |               |                         |               |                                  |                                                                              |                     |               |             |                                         |
|----------------------------------------------------------------------------------------------------|----------------------|--------------|---------------|-------------------------|---------------|----------------------------------|------------------------------------------------------------------------------|---------------------|---------------|-------------|-----------------------------------------|
| บิการศึกษา         ภาคเรียนที่         สถานะข้อมูลการประเงิน           กรุณาเลือก         กรุณาเลือก         ทรุณาเลือก           ดรุณาเลือก         ดรุณาเลือก         กรุณาเลือก |                      |              |               |                         |               |                                  |                                                                              |                     | v             |             |                                         |
| ลำดับ 🗘                                                                                                    | สถานะการชำระ<br>เงิน | ปีการศึกษา ≑ | ภาคเรียนที่ 💲 | วันที่กำหนดชำระ<br>เงิน | เลขที่ \$     | วันที่สร้างข้อมูล<br>การชำระเงิน | ประเภทข้อมูล<br>การชำระเงิน                                                  | ยอดรวมที่ต้องชำระ ¢ | ยอดค้างชำระ 💠 | งวดล่าสุด 💠 | สถานะการชำระ<br>เงินของงวด \$<br>ล่าสุด |
| 1                                                                                                    | ช่าระแล้ว            | 2564         | 1             | 20/10/2564              | BLAV64100415  | 07/09/2564                       | ใบแจ้งชำระเงินค่า<br>ลงทะเบียนเรียน<br>เรียกเก็บล่วงหน้า<br>นักศึกษาต่างชาติ | 150,000.00          | 0.00          | 1           | ช่าระแล้ว                               |
| 2                                                                                                    | ค้างช่าระ            | 2564         | 1             | 19/10/2565              | BLRG64110521  | 30/08/2564                       | ใบแจ้งชำระเงินค่า<br>ลงทะเบียนเรียน                                          | 79,800.00           | 4,800.00      | 1           | ค้างชำระ                                |
| 3                                                                                                    | ชำระแล้ว             | 2563         | 3             | 20/10/2564              | MBLRG63301547 | 26/05/2564                       | ใบแจ้งชำระเงินค่า<br>ลงทะเบียนเรียน/<br>ค่าธรรมเนียม                         | 30,000.00           | 0.00          | 1           | ชำระแล้ว                                |
|                                                                                                    |                      |              |               |                         |               |                                  |                                                                              |                     |               |             |                                         |

### 6. ผลการเรียนประจำภาคเรียน

เมื่อเข้ามาจะพบข้อมูล 2 ตาราง ตารางแรกเป็นการค้นหาตาม **เลขทะเบียนนักศึกษา ชื่อ-สกุล** ของ นักศึกษาที่อยู่ภายใต้ที่ปรึกษาของตนเอง และตารางที่ 2 จะเป็นข้อมูลของนักศึกษาทั้งหมดที่อยู่ภายใต้ที่ปรึกษา และถ้าต้องการดูรายละเอียดของนักศึกษาแต่ละคนก็สามารถคลิกในช่อง **รายละเอียด** ด้านหน้าเลขทะเบียนของ นักศึกษาคนนั้นได้เลย

| ∨ Aum                              |            |                      |                          |        |                                         |            |       |     |
|------------------------------------|------------|----------------------|--------------------------|--------|-----------------------------------------|------------|-------|-----|
| เลขทะเบียนนักศึกษ                  | ı          |                      | ชื่อ - สกุล              |        |                                         |            |       |     |
|                                    |            |                      |                          | Q ĂUKI | ล้างข้อมูล                              |            |       |     |
| <ul> <li>รายชื่อนักศึกษ</li> </ul> | 1          |                      |                          |        |                                         |            |       |     |
| ลำดับ 🗘                            | รายละเอียด | เลขทะเบียนนักศึกษา 🗘 | ชื่อ - สกุล              |        | วิทยาลัย/คณะ                            | สาขาวิชา 🗘 | GPAX. |     |
| 1                                  | =          | 629111030046         | นางสาว629111030046 สมมติ |        | วิทยาลัยนานาชาติจีน                     |            |       |     |
| 2                                  | :=         | 630101030002         | นาย630101030002 สมมติ    |        | วิทยาลัยบริหารธุรกิจนวัตกรรมและการบัญชี |            |       |     |
| 3                                  | :=         | 630101030003         | นาย630101030003 สมมติ    |        | วิทยาลัยบริหารธุรกิจนวัตกรรมและการบัญชี |            |       |     |
| 4                                  | :=         | 630101030004         | นาย630101030004 สมมติ    |        | วิทยาลัยบริหารธุรกิจนวัตกรรมและการบัญชี |            |       |     |
| 5                                  | :=         | 630101030005         | นางสาว630101030005 สมมติ |        | วิทยาลัยบริหารธุรกิจนวัตกรรมและการบัญชี |            |       |     |
|                                    |            |                      |                          |        |                                         |            | < 🚺   | 2 > |

### เมื่อคลิกในช่องรายละเอียดเข้าไป จะพบกับผลการเรียนทั้งหมดของนักศึกษาคนนั้น

| <ul> <li>ผลการเรียนประจำภาคเ</li> </ul> | รียน              |                           |                    |                |      |          |              |
|-----------------------------------------|-------------------|---------------------------|--------------------|----------------|------|----------|--------------|
|                                         |                   |                           | ภาคเรียนที่ 1 มี   | ไการศึกษา 2562 |      |          |              |
| รหัสวิชา                                |                   | ชื่อวิชา                  | ลงทะเบียนเรียบ     | เช้า           |      | หน่วยกิต | เกรด         |
| KB204                                   | หลักการตลาด       |                           |                    |                |      | 3        | D            |
| KB206                                   | เศรษฐศาสตร์เบื่   | ้องต้น                    |                    |                |      | 3        | D            |
| KB209                                   | การใช้คอมพิวเต    | อร์เพื่อการทำงาน          |                    |                |      | 3        | D+           |
| KE121                                   | ภาษาอังกฤษ 1      |                           |                    |                |      | 3        | C+           |
| KG151                                   | ชีวิตที่มีความสุข | และมีสุขภาพดี             |                    |                |      | 3        | C+           |
| KH160                                   | ทักษะการสื่อสาร   | รภาษาไทยสำหรับชาวต่างชาติ |                    |                |      | 3        | F            |
| GPA                                     |                   | หน่วยกิต (ลงทะเบียน)      | หน่วยกิต (สอบผ่าน) | ค่า            | เกรด | GPAX     | หน่วยกิตสะสม |
| 1.41                                    |                   | 18.00                     | 15.00              | 25             | 5.50 | 1.41     | 18.00        |
|                                         |                   |                           | กาดเรียบที่ 2 มี   | ไการศึกษา 2562 |      |          |              |
| รหัสวิชา                                |                   | ชื่อวิชา                  | ลงทะเบียนเรีย      | เช้า           |      | หน่วยกิด | เกรด         |
| KB200                                   | หลักการบัญชี      |                           |                    |                |      | 3        | с            |
| KB201                                   | การเงินธุรกิจ     |                           |                    |                |      | 3        | c 🚺          |
| KB203                                   | จริยธรรมและกฏ     | าหมายธุรกิจ               |                    |                |      | 3        | с            |

### 7. ผลการเรียนนักศึกษาตามโครงสร้างหลักสูตร

เมื่อเข้ามาจะพบข้อมูล 2 ตาราง ตารางแรกเป็นการค้นหาตาม **เลขทะเบียนนักศึกษา ชื่อ-สกุล** ของ นักศึกษาที่อยู่ภายใต้ที่ปรึกษาของตนเอง และตารางที่ 2 จะเป็นข้อมูลของนักศึกษาทั้งหมดที่อยู่ภายใต้ที่ปรึกษา และถ้าต้องการดูรายละเอียดของนักศึกษาแต่ละคนก็สามารถคลิกในช่อง **รายละเอียด** ด้านหน้าเลขทะเบียนของ นักศึกษาได้เลย

| ∨ Aŭm              |            |                      |                          |            |                                         |                             |         |
|--------------------|------------|----------------------|--------------------------|------------|-----------------------------------------|-----------------------------|---------|
| เลขทะเบียนนักศึกษา |            |                      | ชื่อ - สกุล              |            |                                         |                             |         |
|                    |            |                      | Q AUHI                   | ล้างข้อมูล |                                         |                             |         |
| > รายชื่อนักศึกษา  |            |                      |                          |            |                                         |                             |         |
| ลำดับ 🗘            | รายละเอียด | เลขทะเบียนนักศึกษา 🗘 | ชื่อ - สกุล              |            | วิทยาลัย/คณะ 🗘                          | สาขาวิชา                    | ÷       |
| 1                  | :=         | 629111030046         | นางสาว629111030046 สมมติ |            | วิทยาลัยนานาชาติจีน                     | สาขาวิชาธุรกิจระหว่างประเทศ |         |
| 2                  | :=         | 630101030002         | นาย630101030002 สมมติ    |            | วิทยาลัยบริหารธุรกิจนวัตกรรมและการบัณชี | สาขาวิชาการตลาดยุคดิจิทัล   |         |
| З                  | =          | 630101030003         | นาย630101030003 สมมติ    |            | วิทยาลัยบริหารธุรกิจนวัตกรรมและการบัณชี | สาขาวิชาการตลาดยุคดิจิทัล   |         |
| 4                  | <b>=</b>   | 630101030004         | นาย630101030004 สมมติ    |            | วิทยาลัยบริหารธุรกิจนวัตกรรมและการบัณชี | สาขาวิชาการตลาดยุคดิจิทัล   |         |
| 5                  | :=         | 630101030005         | นางสาว630101030005 สมมติ |            | วิทยาลัยบริหารธุรกิจนวัตกรรมและการบัณชี | สาขาวิชาการตลาดยุคดิจิทัล   |         |
|                    |            |                      |                          |            |                                         |                             | < 1 2 > |

เมื่อคลิกในช่องรายละเอียดเข้าไป จะพบกับรายวิชาทั้งหมดที่อยู่ในโครงสร้างพร้อมผลการเรียนทั้งหมด ของนักศึกษา รวมทั้งสามารถสั่งพิมพ์โครงสร้างหลักสูตรของนักศึกษาออกมาได้อีกด้วย

| เมวดวิชาศึกษาทั่วไป        |                                           |                         |                                |      |         |                          |
|----------------------------|-------------------------------------------|-------------------------|--------------------------------|------|---------|--------------------------|
| กลุ่มวิชาการเรียนรู้ตลอดชี | วิต (บังคับ)                              |                         |                                |      |         |                          |
| รหัสวิชา                   | ชื่อวิชา                                  | หน่วยกิต                | จำนวนครั้งที่ลงทะเบียน         | เกรด | ค่าเกรด | ภาคเรียน / ที่ปีการศึกษา |
| KG131                      | ความคิดเชิงวิเคราะห์และเชิงนวัตกรรม       | 3                       | 1                              | C+   | 7.50    | 2/2562 (C+)              |
| หน่วยกิด                   | เ(รวมทั้งกลุ่ม)                           | หน่วยกิต(ลงทะเบียน) / ห | หน่วยกิต(ตามโครงสร้างหลักสูตร) |      | สถานะ   |                          |
|                            | 3                                         |                         | 3 / 3                          |      | ASU     |                          |
| กลุ่มวิชาการเรียนรู้ตลอดชื | วิต (เลือก)                               |                         |                                |      |         |                          |
| ก 1 รายวิชา 3 หน่วยกัต     |                                           |                         |                                |      |         |                          |
| รหัสวิชา                   | ชื่อวิชา                                  | หน่วยกิต                | จำนวนครั้งที่ลงทะเบียน         | เกรด | ค่าเกรด | ภาคเรียน / ที่ปีการศึกษา |
| KG132                      | การจัดการสารสนเทศและข้อมูล                | з                       |                                |      | 0.00    |                          |
| KG133                      | ความคิดเชิงธุรกิจและการเริ่มต้นธุรกิจใหม่ | 3                       |                                |      | 0.00    |                          |
| KG134                      | การเมืองระหว่างประเทศและประเด็มระดับโลก   | 3                       |                                |      | 0.00    |                          |

#### 10 | Page

| ✓ จำนวนหน่วยกิดและ GPAX                                                              |                 |                                                    |                    |
|--------------------------------------------------------------------------------------|-----------------|----------------------------------------------------|--------------------|
| จำนวนหน่วยกิดตามหลักสูตร:<br>หน่วยกิดที่ลงทะเบียนทั้งหมด:<br>หน่วยกิดที่ลอบผ่านสะสม: | 126<br>21<br>81 | หน่วยกิดที่คำนวณ GPAX:<br>แต้มคำนวณ GPAX:<br>GPAX: | 21<br>45.0<br>2.14 |
|                                                                                      |                 |                                                    |                    |

พิมพ์หน้านี้ จำลองผลการเรียเ

### จำลองผลการเรียน

สำหรับเมนูจำลองผลการเรียน มีไว้เพื่อให้อาจารย์สามารถจำลองผลการเรียนของนักศึกษารายบุคคลที่มา ขอคำปรึกษากับอาจารย์ได้ โดยมีวิธีการใช้ดังต่อไปนี้

ให้อาจารย์คลิกที่ปุ่ม จำลองผลการเรียน เมื่อเข้ามาด้านในระบบจะนำรายวิชาตามโครงสร้างมาตั้งต้นไว้ ให้ สำหรับวิชาที่นักศึกษาลงเรียนและได้เกรดแล้ว ระบบจะนำเกรดที่ได้มาแสดงไว้ให้ หากวิชาใดยังไม่มีผลการ เรียนจะมีปุ่ม **เลือก** อยู่ด้านหน้ารายวิชา อาจารย์สามารถคลิกปุ่มนี้ เพื่อนำรายวิชานั้นๆ มาจำลองเกรดได้

| หมวดวิชาศึกษาทั่ว                   | U                      |                                                    |                          |                        |         |         |                          |
|-------------------------------------|------------------------|----------------------------------------------------|--------------------------|------------------------|---------|---------|--------------------------|
| > กลุ่มวิชามนุษยศ                   | าาสตร์ (บังคับ)        |                                                    |                          |                        |         |         |                          |
|                                     | รหัสวิชา               | ชื่อวิชา                                           | หน่วยกิต                 | จำนวนครั้งที่ลงทะเบียน | เกรด    | ค่าเกรด | ภาคเรียน / ที่ปีการศึกษา |
| เลือก                               | GE171                  | การคิดเชิงสร้างสรรค์และนวัตกรรม                    | з                        |                        | 5 S.    | 0.00    |                          |
|                                     | หน่วยกิต(รวมทั้งกลุ่ม) | หน่วยกิต(                                          | ลงทะเบียน) / หน่วยกิต(ตา | มโครงสร้างหลักสูตร)    |         | สถานะ   |                          |
|                                     | 3                      |                                                    | 3 / 3                    |                        |         | ASU     |                          |
|                                     |                        |                                                    |                          |                        |         |         |                          |
| <ul> <li>กลุ่มวิชามนุษยศ</li> </ul> | าาสตร์ (เลือก)         |                                                    |                          |                        |         |         |                          |
| ลือก 1 รายวิชา 3 ห                  | หน่วยกิต               |                                                    |                          |                        |         |         |                          |
|                                     | รหัสวิชา               | ชื่อวิชา                                           | หน่วยกิต                 | จำนวนครั้งที่ลงทะเบียน | เกรด    | ค่าเกรด | ภาคเรียน / ที่ปีการศึกษา |
| เลือก                               | GE122                  | ปรัชณากับชีวิต                                     | 3                        |                        |         | 0.00    |                          |
| เลือก                               | GE123                  | ไทยศึกษา                                           | з                        |                        | 5.<br>1 | 0.00    | A                        |
| เลือก                               | GE172                  | เศรษฐกิจใหม่และวัฒนธรรมในประเทศกลุ่ม<br>AFC และจีน | 3                        |                        |         | 0.00    |                          |

<u>ยกตัวอย่าง</u> อาจารย์เลือกรายวิชาที่ต้องการจำลองเกรดมา 4 รายวิชา หลังจากนั้นให้คลิกเลือก**เกรด**ที่ นักศึกษาคาดว่าจะได้รับจากการลงทะเบียนเรียนในครั้งนี้ ใส่ให้ครบทุกรายวิชาที่เลือกมาจำลอง หลังจากนั้นคลิก ปุ่ม **จำลองผลการเรียน** 

| <u>รายวิชาที่เลือกใช้จำ</u>        | <u>าลองผลการเรียน</u>   |                       |                                                 |                        |          |                               |
|------------------------------------|-------------------------|-----------------------|-------------------------------------------------|------------------------|----------|-------------------------------|
| au                                 | ลำดับ                   | รหัสวิชา              | ชื่อวิชา                                        | จำนวนครั้งที่ลงทะเบียน | หน่วยกิต | เกรด                          |
| au                                 | 1                       | GE171                 | การคิดเชิงสร้างสรรค์และนวัตกรรม                 | 1                      | З        | Av                            |
| au                                 | 2                       | GE172                 | เศรษฐกิจใหม่และวัฒนธรรมในประเทศกลุ่ม AEC และจีน | 1                      | 3        | ×                             |
| au                                 | з                       | AT215                 | การบัญชีสำหรับธุรกิจ                            | 1                      | З        | A<br>B+                       |
| au                                 | 4                       | E0200                 | เศรษฐศาสตร์ธุรกิจ                               | 1                      | З        | В<br>С+                       |
| รายวิชาที่มีการเรียนช้ำ            | ามากกว่า 1 ครั้ง จะได้ผ | ลการเรียนสูงสุดที่ B+ | จำลองผลการเรียน                                 |                        |          | с<br>D+                       |
| <ul> <li>จำนวนหน่วยกิตแ</li> </ul> | a: GPAX                 |                       |                                                 |                        |          | F                             |
| จำนวนหน่วยกิตตาม                   | มหลักสูตร:              |                       | 126 HI                                          | น่วยกิตที่คำนวณ GPAX:  | 21       |                               |
| หน่วยกิตที่ลงทะเบีย                | นทั้งหมด:               |                       | 21 ut                                           | ต้มคำนวณ GPAX:         | 45.0     | 📂 รายละเฮียดกอนคลิกจ้าลองเกรด |
| หน่วยกิตที่สอบผ่าน                 | ละสม:                   |                       | 81 G                                            | PAX:                   | 2.14     | 1                             |

### ผลที่ได้หลังจากคลิกจำลองผลการเรียน

| <u>รายวิชาที่เลือกใช้จำ</u>         | ลองผลการเรียน           |                       |                                                 |                        |          |                             |
|-------------------------------------|-------------------------|-----------------------|-------------------------------------------------|------------------------|----------|-----------------------------|
| au                                  | ลำดับ                   | รหัสวิชา              | ชื่อวิชา                                        | จำนวนครั้งที่ลงทะเบียน | หน่วยกิต | เกรด                        |
| au                                  | 1                       | GE171                 | การคิดเชิงสร้างสรรค์และนวัตกรรม                 | 1                      | З        | A v                         |
| au                                  | 2                       | GE172                 | เศรษฐกิจใหม่และวัฒนธรรมในประเทศกลุ่ม AEC และจีน | 1                      | 3        | В ∨                         |
| au                                  | 3                       | AT215                 | การบัณชีสำหรับธุรกิจ                            | 1                      | 3        | B+ v                        |
| au                                  | 4                       | EO200                 | เศรษฐศาสตร์ธุรกิจ                               | 1                      | 3        | C+ v                        |
| รายวิชาที่มีการเรียนช้ำเ            | มากกว่า 1 ครั้ง จะได้ผล | aการเรียนสูงสุดที่ B+ | จำลองผลการเรียน                                 |                        |          |                             |
| <ul> <li>จำนวนหน่วยกิตแล</li> </ul> | ⊫ GPAX                  |                       |                                                 |                        |          |                             |
| จำนวนหน่วยกิตตามห                   | หลักสูตร:               |                       | 126 н                                           | น่วยกิตที่คำนวณ GPAX:  | 33       | รายละเอียดทลังคลิกจำลองเกรด |
| หน่วยกิตที่ลงทะเบียน                | มทั้งหมด:               |                       | 33 u                                            | ต้มคำนวณ GPAX:         | 84.0     |                             |
| หน่วยกิตที่สอบผ่านส                 | ะสม:                    |                       | 93 G                                            | PAX:                   | 2.54     | T                           |

### 8. ผลการเทียบโอนรายวิชาและหน่วยกิต

เมื่อเข้ามาจะพบข้อมูล 2 ตาราง ตารางแรกเป็นการค้นหาตาม **เลขทะเบียนนักศึกษา ชื่อ-สกุล** ของ นักศึกษาที่อยู่ภายใต้ที่ปรึกษาของตนเอง และตารางที่ 2 จะเป็นข้อมูลของนักศึกษาทั้งหมดที่อยู่ภายใต้ที่ปรึกษา และถ้าต้องการดูรายละเอียดของนักศึกษาแต่ละคนก็สามารถคลิกในช่อง **รายละเอียด** ด้านหน้าเลขทะเบียนของ นักศึกษาคนนั้นได้เลย

| ∨ Aum              |            |                      |                          |                                         |                           |
|--------------------|------------|----------------------|--------------------------|-----------------------------------------|---------------------------|
| เลขทะเบียนนักศึกษา |            |                      | ชื่อ - สกุล              |                                         |                           |
|                    |            |                      |                          |                                         |                           |
|                    |            |                      | 🔍 คัมหา ล้างข้อมูล       |                                         |                           |
|                    |            |                      |                          |                                         |                           |
| > รายชื่อนักศึกษา  |            |                      |                          |                                         |                           |
| ลำดับ 🗘            | รายละเอียด | เลขทะเบียนนักศึกษา 🗘 | ชื่อ – สกุล 🗘            | วิทยาลัย/คณะ                            | สาขาวิชา 🔶                |
| n                  | =          | 630101030014         | นางสาว630101030014 สมมติ | วิทยาลัยบริหารธุรกิจนวัตกรรมและการบัญชี | สาขาวิชาการตลาดยุคดิจิทัล |
| 12                 | =          | 634601030001         | นางสาว634601030001 สมมติ | วิทยาลัยบริหารธุรกิจนวัตกรรมและการบัญชี | สาขาวิชาการตลาดยุคดิจิทัล |
| 13                 | =          | 634601030002         | นาย634601030002 สมมติ    | วิทยาลัยบริหารธุรกิจนวัตกรรมและการบัญชี | สาขาวิชาการตลาดยุคดิจิทัล |
|                    |            |                      |                          |                                         | < 1 2 >                   |
|                    |            |                      |                          |                                         |                           |

เมื่อคลิกในช่องรายละเอียดเข้าไป จะพบกับประวัติการยื่นคำร้องขอเทียบโอน และสถานะของการอนุมัติ คำร้อง หากต้องการดูรายละเอียดเพิ่มเติมให้คลิกในช่อง **รายละเอียด** 

| ปิการศึกษา<br>2564                       | ×              | ภาคเรียนที่<br>1    | สกานะ<br>^ กิ้งหมด<br>Q. คัมหา<br>ล้างข้อยูล |                   |                    | ×          |
|------------------------------------------|----------------|---------------------|----------------------------------------------|-------------------|--------------------|------------|
| <ul> <li>ประวัติการยื่นคำร้อง</li> </ul> |                |                     |                                              |                   |                    |            |
| สำดับ 🗘                                  | เลขที่คำร้อง 🗘 | วันที่ยื่นค่ำร้อง 🗘 | ปีการศึกษา/ภาคเรียนที่ 🗘                     | สถานะการอนุมัติ 🗦 | สถานะการชำระเงิน 🗘 | รายละเอียด |
| 1                                        | 002/641553     | 19/10/2564          | 2564/1                                       | อนุมัติ           | ฟรีค่าธรรมเนียม    | =          |
|                                          |                |                     |                                              |                   |                    | < 1 >      |

## เมื่อเข้ามาก็จะพบรายละเอียดทั้งหมดของคำร้องนั้น

| <b>การศึกษา</b><br>2564                                                 |                                       | ภาคเรียนที่                                                                                      |                                        | สถาบัน (กระ<br>วิทยาลัยเท                                                                               | สถาบัน (กรณีนิพบชื่อสถานศึกษา ให้พิมพีชื่อสถานศึกษา ระบบจะกันหาจากข้อความที่ระบุ) *<br>วิทยาลัยเกคโนโลย์ภาคตะวันออก(อี.เกค) |               |               |  |  |
|-------------------------------------------------------------------------|---------------------------------------|--------------------------------------------------------------------------------------------------|----------------------------------------|----------------------------------------------------------------------------------------------------|----------------------------------------------------------------------------------------------------|---------------|---------------|--|--|
| Jošínsňwň         E-mail           634601030001         test@test.co.th |                                       |                                                                                                  | เหตุผลการเก                            | รียบโอน                                                                                                 |                                                                                                    |               |               |  |  |
| ผลการเทียบโอบร                                                          | รายวิชา                               |                                                                                                  |                                        |                                                                                                    |                                                                                                    |               |               |  |  |
|                                                                         |                                       |                                                                                                  |                                        |                                                                                                    |                                                                                                    |               |               |  |  |
| ลำดับ                                                                   | รหัสวิชาใหม่                          | ชื่อวิชาใหม่                                                                                     | รหัสวิชาเดิม                           | ชื่อวิชาเดิม                                                                                            | สถาบันเดิม                                                                                                    | ผลการเทียบโอน | สอบวัดความรู้ |  |  |
| ลำดับ<br>1                                                              | รหัสวิชาใหม่<br>GE170                 | <b>ชื่อวิชาใหม่</b><br>สังคมและเศรษฐกิจไทยยุคประเทศไทย<br>4.0                                    | รหัสวิชาเดิม<br>3000-1601              | <b>ชื่อวิชาเดิม</b><br>การพัฒนาทักษะชีวิตเพื่อสุขภาพและ<br>สังคม                                        | สถาบันเดิม<br>วิทยาลัยเทคโนโลยีภาคตะวันออก(อี.เทค)                                                                          | ผลการเทียบโอน | สอบวัดความรู้ |  |  |
| ສຳດັບ<br>1<br>2                                                         | <b>รหัสวิชาใหม่</b><br>GE170<br>GE171 | <b>ชื่อวิชาใหม่</b><br>สังคมและเศรษฐกิจไทยยุคประเทศไทย<br>4.0<br>การคิดเชิงสร้างสรรค์และบวัตกรรม | รหัสวิชาเดิม<br>3000-1601<br>3001-2001 | ี่ชื่อวิชาเดิม<br>การพัฒนาทักษะชีวิตเพื่อสุขภาพและ<br>สังคม<br>เทคโนโลยีสารสนเทคเพื่อการจัดการ<br>อาชีพ | สถาบันเดิม<br>วัทยาลัยเกคโนโลยีภาคตะวันออก(อี.เกค)<br>วัทยาลัยเกคโนโลยีภาคตะวันออก(อี.เกค)                                  | ผลการเกียบโอน | สอบวัดความรู้ |  |  |

### 9. การระงับสิทธิ์การลงทะเบียนของนักศึกษาในที่ปรึกษา

เมื่อเข้ามาจะพบข้อมูล 2 ตาราง ตารางแรกเป็นการค้นหาตาม **เลขทะเบียนนักศึกษา ชื่อ-สกุล** ของ นักศึกษาที่อยู่ภายใต้ที่ปรึกษาของตนเอง และตารางที่ 2 จะเป็นข้อมูลของนักศึกษาทั้งหมดที่อยู่ภายใต้ที่ปรึกษา <sup>โดยฝ่ายทะเบียนและวัดผล มหาวิทยาลัยธุรกิจบัณฑิตย์</sup> และถ้าต้องการดูรายละเอียดของนักศึกษาแต่ละคนก็สามารถคลิกในช่อง **รายละเอียด** ด้านหน้าเลขทะเบียนของ นักศึกษาคนนั้นได้เลย

| ่ ∕ ค้นหา          |            |                      |                          |            |                                         |                           |       |
|--------------------|------------|----------------------|--------------------------|------------|-----------------------------------------|---------------------------|-------|
| เลขทะเบียนนักศึกษา |            |                      | ชื่อ - ลกุล              |            |                                         |                           |       |
|                    |            |                      | Q ăum                    | ส้างข้อมูล |                                         |                           |       |
| > รายชื่อนักศึกษา  |            |                      |                          |            |                                         |                           |       |
| ลำดับ 🗘            | รายละเอียด | เลขทะเบียนนักศึกษา 🗘 | ชื่อ - สกุล              |            | วิทยาลัย/คณะ                            | สาขาวิชา                  |       |
| n                  | =          | 630101030014         | นางสาว630101030014 สมมติ |            | วิทยาลัยบริหารธุรกิจนวัตกรรมและการบัณชี | สาขาวิชาการตลาดยุคดิจิทัล |       |
| 12                 | =          | 634601030001         | นางสาว634601030001 สมมติ |            | วิทยาลัยบริหารธุรกิจนวัตกรรมและการบัญชี | สาขาวิชาการตลาดยุคดิจิทัล |       |
| 13                 | =          | 634601030002         | นาย634601030002 สมมติ    |            | วิทยาลัยบริหารธุรกิจนวัตกรรมและการบัญชี | สาขาวิชาการตลาดยุคดิจิทัล |       |
|                    |            |                      |                          |            |                                         |                           | < 12> |

เมื่อคลิกในช่องรายละเอียดเข้าไป จะพบกับประวัติการการโดนระงับสิทธิ์ของนักศึกษาคนนั้น และ อาจารย์สามารถเพิ่มการระงับสิทธิ์นักศึกษาได้อีกด้วย โดยคลิกที่ปุ่ม **เพิ่มการระงับสิทธิ์** 

| ประเภทการระงับสิทธิ์                             | สถานะ | ติดต่อหน่วยงาน      | วันที่มีผล | วันที่สิ้นสุด | วันที่ถูกปลด | รายละเอียด                                               | ดำเนินการ |
|--------------------------------------------------|-------|---------------------|------------|---------------|--------------|----------------------------------------------------------|-----------|
| ขาดส่งเอกสารการขึ้นทะเบียน<br>นักศึกษาไม่สมบูรณ์ | ₿     | ฝ่ายทะเบียนและวัดผล | 13/08/2564 | -             | -            | กรุณาส่งสำเนาวุฒิการศึกษา และกรอก<br>ประวัตินักศึกษาใหม่ |           |
|                                                  |       |                     |            |               |              |                                                          | < 1       |

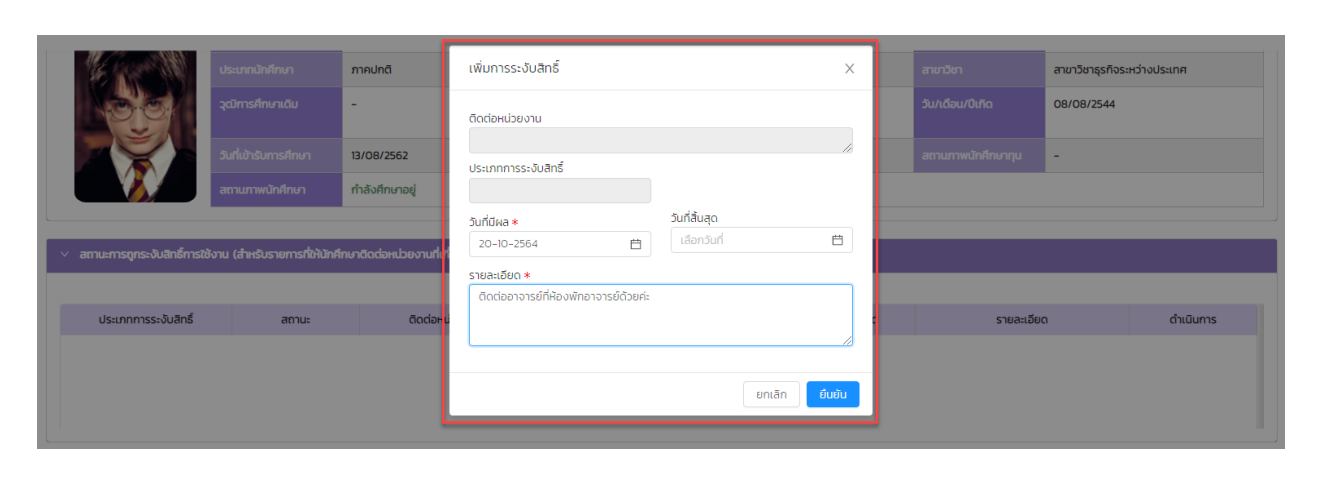

เพิ่มรายละเอียดให้เรียบร้อยแล้วคลิก **ยืนยัน** แล้วคลิก **ตกลง**